# Инструкция вход в почтовую систему

В качестве клиента, с помощью которого осуществляется вход используется программа, установленная по умолчанию каждой версии Windows 7/Vista и Windows XP, рекомендуется использовать Internet Explorer 7 или более поздние версии. Запуск программы осуществляется следующими этапами:

## Windows 7 и Windows Vista

1. Нажмите иконку «Старт»

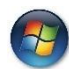

- 2. Перейдите в раздел «Все программы» выберите «Internet Explorer»
- 3. В запустившейся программе, в поле адреса введите адрес почтовой системы https://mail.dangroup.net/owa

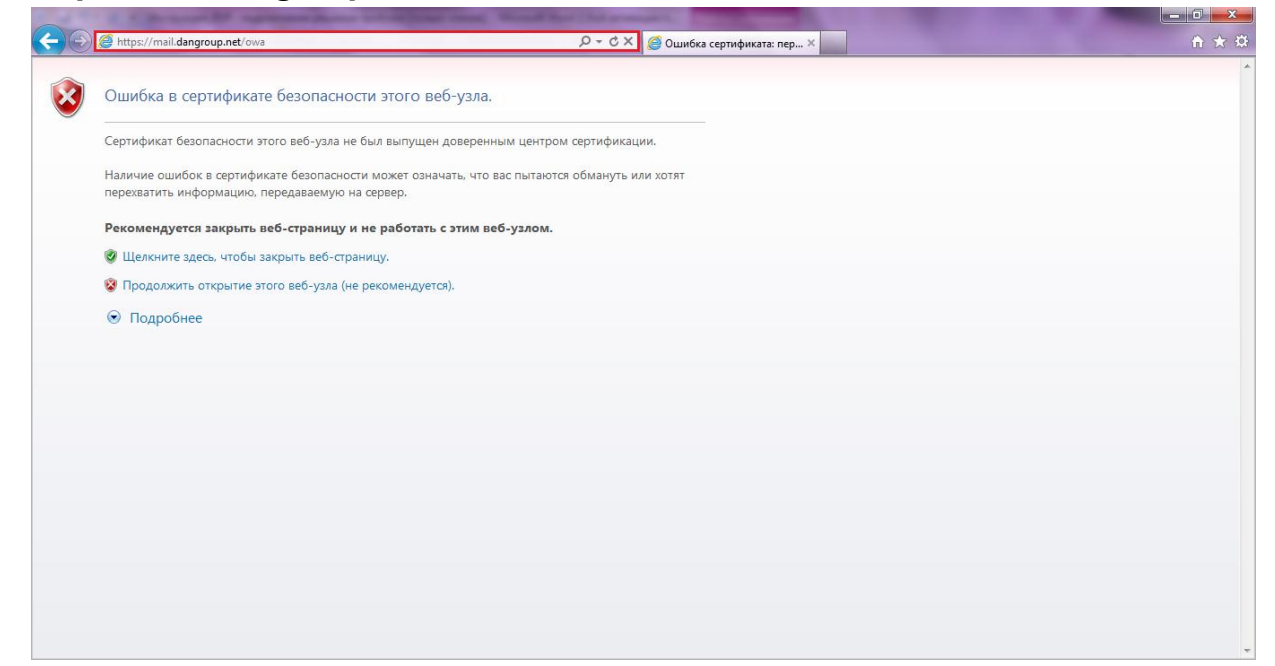

4. В окне предупреждения, выберите «Продолжить открытие этого веб-узла (не рекомендуется)»

 В окне приветствия введите электронный адрес пользователя и пароль в поле «Пользователь» - введите имя пользователя, например Olga@ethno.ua в поле «Пароль» - укажите пароль пользователя

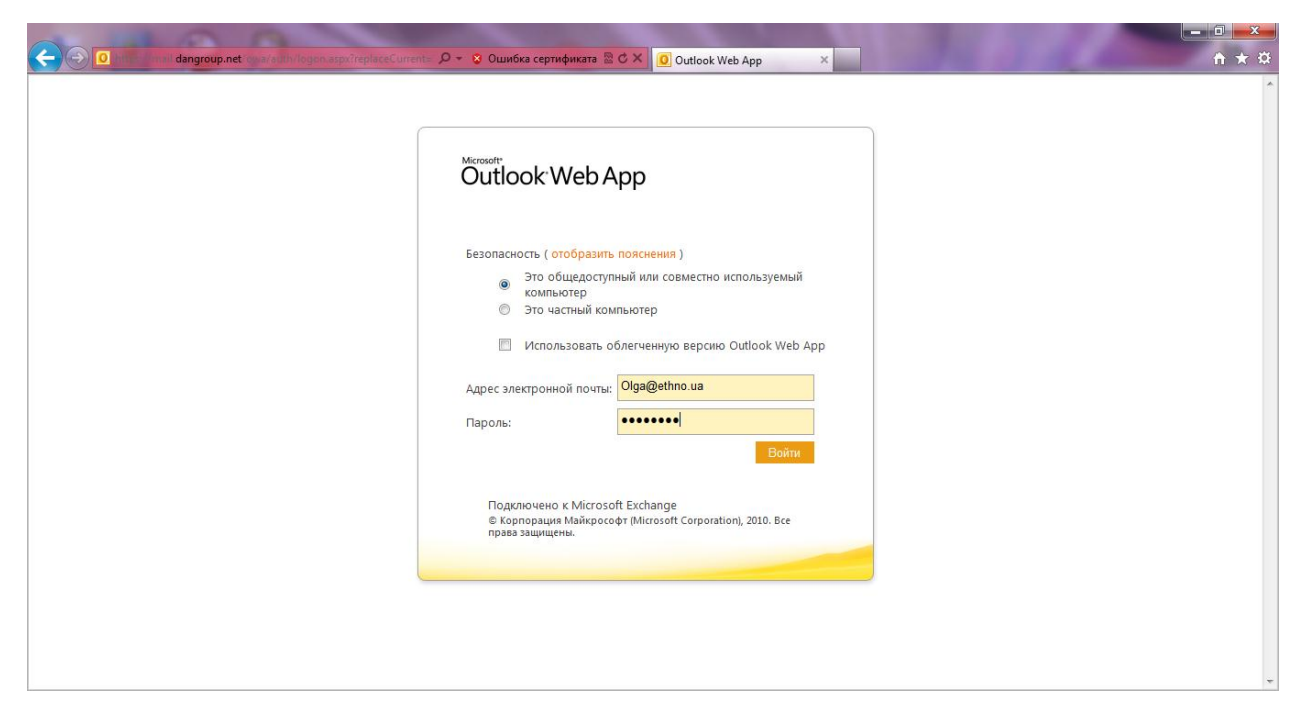

6. После чего нажмите «Войти», если учетные данные ведены верно, вам будет доступен почтовый ящик пользователя.

|                                                                                                    | ×                                                                                                    |                                             |
|----------------------------------------------------------------------------------------------------|----------------------------------------------------------------------------------------------------|---------------------------------------------|
| ← → C A ( ) bttps                                                                                                    | ://mail.dangroup.net/owa/#                                                                                            | 公 🕹                                         |
| Outlook Web App                                                                                                    |                                                                                                    | выйти 🕞                                     |
| Почта > Входящие                                                                                                    |                                                                                                    | 🗐 <i>Поиск пользователя</i> Параметры * 👔 * |
| <ul> <li>Избранное</li> <li>Входящие</li> <li>Отправленные</li> <li>mailadmin</li> <li>Входящие</li> <li>Черновики</li> <li>Отправленные</li> <li>Удаленные</li> <li>Удаленные</li> <li>Infected Items</li> <li>RSS-каналы</li> <li>Заметки</li> <li>Некспательная почта</li> </ul> | Создать - Удалить - Переместить - Фильтр - Вид - 💭<br>Поиск во всем почтовом ящике 🔑 -<br>Бесади Дата - Сначале новые |                                             |
| Почта<br>Календарь                                                                                                    |                                                                                                    |                                             |
| 🕺 Задачи                                                                                                    | •                                                                                                    |                                             |

Внимание. адрес сервера, адрес электронной почты и пароль, выдаются администратором сервера.

# Windows XP

1. Нажмите иконку «Пуск»

🛃 пуск

7. Перейдите в раздел - «Все программы» – выберите «Internet Explorer»

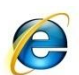

8. В запустившейся программе, в поле адреса введите адрес почтовой системы

## https://mail.dangroup.net/owa

| 🖉 Ошибка сертификата: переходы блокированы - Windows Internet Explorer                                                                           |                        | _ 8 ×                             |
|----------------------------------------------------------------------------------------------------|------------------------|-----------------------------------|
| S S A https://mail.dangroup.net/owa                                                                                                    | 💌 🐓 🗙 🔁 Bing           | <b>₽</b> -                        |
| Файл Правка Вид Избранное Сервис Справка                                                                                                    |                        |                                   |
| 🖕 Избранное 🛛 🚖 🔁 Рексмендуемые сайты 🔹                                                                                                    |                        |                                   |
| 🏈 Ошибка сертификата: переходы блокированы                                                                                                    | 🟠 • 🔂 - 🖃 🌧 • Страница | • Безопасность • Сервис • 🔞 • 🏾 » |
|                                                                                                    |                        | *                                 |
| Ошибка в сертификате безопасности этого веб-узла.                                                                                                |                        |                                   |
| Сертификат безопасности этого веб-узла не был выпущен доверенным центром сертификации.                                                           |                        |                                   |
| Наличие ошибок в сертификате безопасности может означать, что вас пытаются обмануть<br>или хотят перехватить информацию, передаваемую на сервер. |                        |                                   |
| Рекомендуется закрыть веб-страницу и не работать с этим веб-узлом.                                                                               |                        |                                   |
| 🧶 Щелкните здесь, чтобы закрыть веб-страницу.                                                                                                    |                        |                                   |
| 😵 Продолжить открытие этого веб-узла (не рекомендуется).                                                                                         |                        |                                   |
| 💿 Подробнее                                                                                                    |                        |                                   |
|                                                                                                    |                        |                                   |
|                                                                                                    |                        |                                   |
|                                                                                                    |                        |                                   |
|                                                                                                    |                        |                                   |
|                                                                                                    |                        |                                   |
|                                                                                                    |                        |                                   |
|                                                                                                    |                        |                                   |
|                                                                                                    |                        |                                   |
|                                                                                                    |                        |                                   |
|                                                                                                    | 🔛 🔛 Интернет           | <u>×</u>                          |

9. В окне предупреждения, выберите «Продолжить открытие этого веб-узла (не рекомендуется)»

- 10. В окне приветствия введите электронный адрес пользователя и пароль
  - в поле «Пользователь» введите имя пользователя, например Olga@ethno.ua
  - в поле «Пароль» укажите пароль пользователя

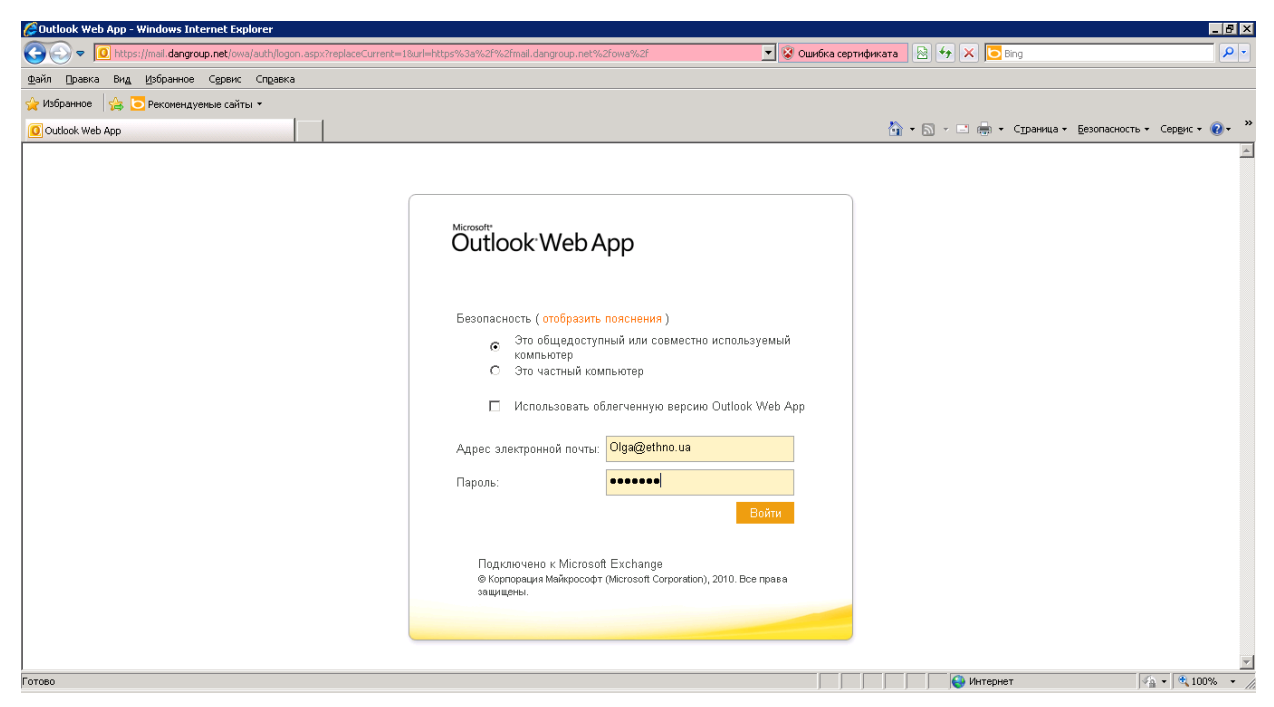

11. После чего нажмите «Войти», если учетные данные ведены верно, вам будет доступен почтовый ящик пользователя.

## Настройка Outlook 2010/2007

1. Нажмите иконку «Старт»

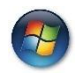

 Перейдите в раздел - «Панель управления» - «Все программы» - «Microsoft Office» - «Microsoft Office 2010» или «Microsoft Office 2007»

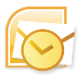

3. В момент первого запуска Office 2010/2007, будет инициализирован мастер настройки учетных записей, нажмите далее в коне приветствия

| Начальная настройка Microso | oft Outlook 2010                                                                                                    | ×  |
|-----------------------------|----------------------------------------------------------------------------------------------------|----|
|                             | Начальная настройка Microsoft<br>Outlook 2010                                                                                                    |    |
|                             | Вас приветствует мастер начальной настройки Microsoft Outlook 2010, который поможет<br>вам выполнить процедуру настройки Microsoft Outlook 2010! |    |
|                             |                                                                                                    |    |
|                             |                                                                                                    |    |
|                             | < <u>Н</u> азад Далее > Отме                                                                                                    | на |

#### 4. В следующем окне нажмите далее

| стройка учетной записи                                                                                                    |                             |     |
|----------------------------------------------------------------------------------------------------|-----------------------------|-----|
| /четные записи почты                                                                                                    |                             | 彩   |
| Имеется возможность настроить Outlook на подключение к серверу почты<br>Интернета, Microsoft Exchange или другому серверу электронной почты.<br>Настроить учетную запись электронной почты? |                             |     |
| <ul> <li>☑ Да</li> </ul>                                                                                                    |                             |     |
| ⊚ н <u>е</u> т                                                                                                    |                             |     |
|                                                                                                    |                             |     |
|                                                                                                    |                             |     |
|                                                                                                    |                             |     |
|                                                                                                    |                             |     |
|                                                                                                    |                             |     |
|                                                                                                    |                             |     |
|                                                                                                    |                             |     |
|                                                                                                    | < <u>Н</u> азад Далее > Отм | ена |

5. Выберите «Настроить вручную параметры сервера или дополнительные типы серверов», нажмите «Далее»

| обавить новую учетную запись<br>Автоматическая настройка<br>Подключение к другим тип | <b>учетной записи</b><br>ам серверов. |            | ×<br>× |
|--------------------------------------------------------------------------------------|---------------------------------------|------------|--------|
| 🔿 У <u>ч</u> етная запись электрон                                                   | ной почты                             |            | 0      |
| <u>В</u> аше имя:                                                                    | Пример: Алексей Орехов                |            |        |
| Адрес эдектронной почты: [                                                           | Пример: alexevorekhov@example.com     |            |        |
|                                                                                      |                                       |            |        |
|                                                                                      |                                       |            |        |
| 🗇 Обмен <u>т</u> екстовыми сообщ                                                     | ениями (SMS)                          |            |        |
| Настроить вручную пара;                                                              | иетры сервера или дополнительные тип  | ы серверов |        |
|                                                                                      |                                       | Hazan      | Отмена |

## 6. Выберите «Сервер Microsoft Exchange или совместная служба»

| Обавить новую учетную запись                                                                  |                    |               | X      |
|-----------------------------------------------------------------------------------------------|--------------------|---------------|--------|
| Выбор службы                                                                                  |                    |               | ×      |
| Электронная почта Интернета<br>Подключение к РОР- или IMAP-серверу для отправки и получения о | ообщений электро   | нной почты.   |        |
| Сервер Microsoft Exchange или совместимая служба                                              |                    |               |        |
| Подключение для доступа к электронной почте, календарю, конта                                 | ктам, факсам и гол | юсовой почте. |        |
| Обмен текстовыми сообщениями (SMS)                                                            |                    |               |        |
| Подключение к службе обмена мобильными сообщениями.                                           |                    |               |        |
|                                                                                               |                    |               |        |
|                                                                                               |                    |               |        |
|                                                                                               |                    |               |        |
|                                                                                               |                    |               |        |
|                                                                                               |                    |               |        |
|                                                                                               |                    |               |        |
|                                                                                               |                    |               |        |
|                                                                                               |                    |               |        |
|                                                                                               |                    |               |        |
|                                                                                               | < <u>Н</u> азад    | Далее >       | Отмена |

#### 7. Введите данные:

Сервер – укажите mail.dangroup.net

### Имя пользователя – укажите имя пользователя для входа

Нажмите «Далее»

| Изменить учетную запись                                    |                                                                     | ×                            |
|------------------------------------------------------------|---------------------------------------------------------------------|------------------------------|
| Настройки сервера<br>Введите требуемые све,                | дения для подключения к серверу Microsoft Exchan                    | де или к совместимой службе. |
| Введите имя сервера для ваш<br>обратитесь к поставщику уче | ией учетной записи. Если вы не знаете имя сервера,<br>етной записи. | ,                            |
| Сервер:                                                    | mail.dangroup.net                                                   |                              |
|                                                            | 🔽 Использовать режим кэширования Exchange                           |                              |
| Введите имя пользователя ди                                | ля учетной записи.                                                  |                              |
| Имя по <u>л</u> ьзователя:                                 | d.pasternak                                                         | Проверить имя                |
|                                                            |                                                                     |                              |
|                                                            |                                                                     |                              |
|                                                            |                                                                     |                              |
|                                                            |                                                                     |                              |
|                                                            |                                                                     |                              |
|                                                            |                                                                     |                              |
|                                                            |                                                                     | Лоугие настоойки             |
|                                                            |                                                                     | другие пострологии           |
|                                                            |                                                                     | < Назад Ладее > Отмена       |
|                                                            |                                                                     |                              |

## 8. В окне авторизации, введите имя почтового ящика и пароль

| Подключе | ие к d.pasternak           |  |
|----------|----------------------------|--|
| ·        |                            |  |
| (        | d.pasternak@dangrup.net    |  |
|          | •••••                      |  |
|          | Домен: dangrup.net         |  |
|          | 🔲 Запомнить учетные данные |  |
|          |                            |  |

9. В результате успешной авторизации, работа мастера установки будет завершена, нажмите «Готово». После чего вы можете воспользоваться программой Outlook 2010/2007, для доступа к почтовому ящику.

| 🥑 Изменить учетную запись |                                                                                                    | × |
|---------------------------|----------------------------------------------------------------------------------------------------|---|
|                           | Поздравляем!<br>Вы успешно ввели все сведения, необходимые для создания учетной записи.<br>Чтобы закрыть окно мастера, нажмите кнопку "Готово". |   |
|                           |                                                                                                    |   |
|                           |                                                                                                    |   |
|                           | < <u>Н</u> азад Готово                                                                                                    |   |

# Приложение

вход в почтовую систему

## Возможные проблемы и ошибки

1. Ошибка подключения:

| $\bigcirc \bigcirc$ | Https://mail.dangroup.net/owa                                          |  |
|---------------------|------------------------------------------------------------------------|--|
| Ø                   | Internet Explorer не может отобразить эту веб-страницу                 |  |
|                     | Попробуйте сделать следующее:                                          |  |
|                     | <ul> <li>Диагностика проолем подключения</li> <li>Подробнее</li> </ul> |  |

Причина:

Ошибка свидетельствует об ошибочном введённом адресе сервера.

Решение:

Убедитесь в том что адрес сервера введен, верно.

Причина:

Убедитесь в наличии подключении к сети «Интернет», возможно у вас отсутствует доступ, либо необходимо выполнить подключение.

Решение:

В случае отсутствия подключения, обратитесь к поставщику услуги – провайдеру.

Причина:

Сервер не доступен, отключен.

Решение:

После исключения двух других причин, обратитесь в поддержку поставщика услуги.

2. Ошибка входа в систему:

В случае возникновения надписи: «Введено неправильное имя пользователя ии пароль. Повторите вводе.»

| Outlook <sup>•</sup> WebApp                                                                                      |
|----------------------------------------------------------------------------------------------------|
| Безопасность ( отобразить пояснения )                                                                            |
| <ul> <li>Это общедоступный или совместно используемый компьютер</li> <li>Это частный компьютер</li> </ul>        |
| Использовать облегченную версию Outlook Web App                                                                  |
| Адрес электронной почты:                                                                                         |
| Пароль:                                                                                                    |
| Войти                                                                                                    |
| Введено неправильное имя пользователя или пароль.<br>Повторите ввод.                                             |
| Подключено к Microsoft Exchange<br>© Корпорация Майкрософт (Microsoft Corporation), 2010. Все<br>права защищены. |
|                                                                                                    |

#### Причина:

Введены неверные учетные данные пользователя

Решение:

Проверьте правильно ли введено имя пользователи и пароль. При вводе пароля учтите язык ввода, убедитесь в что что выбрана английская раскладка клавиатуры. Раскладку можно переключить сочинением клавиш – Shift + Alt. Убедитесь в том, что отключен режим ввода «прописные буквы», на клавиатуре включается и отключается нажатием клавиши «Caps Lock».

3. Ошибка входа в систему:

В случае возникновения надписи: «Введено неправильное имя пользователя ии пароль. Повторите вводе.»

| Outlook <sup>•</sup> WebApp                                                                                      |
|----------------------------------------------------------------------------------------------------|
| Безопасность ( отобразить пояснения )                                                                            |
| <ul> <li>Это общедоступный или совместно используемый компьютер</li> <li>Это частный компьютер</li> </ul>        |
| Использовать облегченную версию Outlook Web App                                                                  |
| Адрес электронной почты:                                                                                         |
| Пароль:                                                                                                    |
| Войти                                                                                                    |
| Введено неправильное имя пользователя или пароль.<br>Повторите ввод.                                             |
| Подключено к Microsoft Exchange<br>© Корпорация Майкрософт (Microsoft Corporation), 2010. Все<br>права защищены. |
|                                                                                                    |

Причина:

Введены неверные учетные данные пользователя

Решение:

Проверьте правильно ли введено имя пользователи и пароль. При вводе пароля учтите язык ввода, убедитесь в что что выбрана английская раскладка клавиатуры. Раскладку можно переключить сочинением клавиш – Shift + Alt. Убедитесь в том, что отключен режим ввода «прописные буквы», на клавиатуре включается и отключается нажатием клавиши «Caps Lock».

4. Очистка временных файлов (кэш):

# Internet Explorer 9

|                                     |                              | #-0x 3              |                                   |                                                                           |
|-------------------------------------|------------------------------|---------------------|-----------------------------------|---------------------------------------------------------------------------|
| C S Attp://www.google.ru/           | P + C                        | 🖇 🔀 Google          | ×                                 |                                                                           |
| Часто здесь бываете? Сделайте Googl | е своей стартовой страницей! | Да, конечно         | Нет, спасибо                      | × ^                                                                       |
| +Вы Поиск Картинки Карты            | Play YouTube Новости По      | чта Документы       | Календарь Ещё -                   |                                                                           |
|                                     |                              |                     | Ø                                 | Войти<br>Х<br>Открывай любимые сайты быстрее<br>Загрузить Google Chrome   |
|                                     | Go                           | Ogle                | Сия                               |                                                                           |
|                                     | Поиск в Goog                 | је Мне повезёт!     |                                   | 3                                                                         |
| iGoogle                             | Рекламные программы Реше     | ния для предприятий | і Политика конфиденц<br>Google+ E | иальности и Условия использования<br>Bcë o Google Google.com in English — |

## Нажмите на значке шестерёнки, в верхнем правом углу окна.

| Новая вкладка           |          |            | Ctrl+T       |   |
|-------------------------|----------|------------|--------------|---|
| Новое окно              |          |            | Ctrl+N       |   |
| Новое окно в режиме ин  | когнито  |            | Ctrl+Shift+N |   |
| Закладки                |          |            |              | ۲ |
| Изменить                | Вырезать | Копировать | Вставить     |   |
| Масштаб                 |          | - 10       | 0% +         |   |
| Сохранить страницу как. |          |            | Ctrl+S       |   |
| Найти                   |          |            | Ctrl+F       |   |
| Печать                  |          |            | Ctrl+P       |   |
| Инструменты             |          |            |              | ۲ |
| История                 |          |            | Ctrl+H       |   |
| Загрузки                |          |            | Ctrl+J       |   |
| Войти в Chrome          |          |            |              |   |
| Настройки               |          |            |              |   |
| О браузере Google Chror | ne       |            |              |   |
| Справка                 |          |            | F1           |   |
| Выход                   |          |            |              |   |
|                         |          |            |              |   |

#### В окне свойства обозревателя, нажмите «Удалить»

| Свойства обозр | евателя                                      |                |                            |                      | ?              | x     |
|----------------|----------------------------------------------|----------------|----------------------------|----------------------|----------------|-------|
| Содержание     | Полключения                                  |                |                            | Лопо                 | пните          | пьно  |
| Общие          | Безопасность                                 |                | Конфиденциал               |                      | тыность        |       |
|                |                                              |                |                            |                      |                |       |
| домашняя ст    | раница                                       |                | uto konka už               |                      |                | _     |
| но<br>Проф     | вой строки.                                  | введ           | ите каждыи                 | из адре              | СОВС           | _     |
| ł              | ttp://www.yandex.ru/?                        | clid=          | 135293                     |                      |                | *     |
|                |                                              |                |                            |                      |                | -     |
|                |                                              |                |                            |                      |                |       |
|                | <u>Т</u> екущая                              | <u>N</u> c     | ходная                     | Пус                  | тая            |       |
| История прос   | мотра                                        |                |                            |                      |                | -     |
| 📔 🔶 Уд         | аление временных фаі<br>ки-файлов, запомненн | йлов,<br>ых па | истории про<br>ролей и дан | осмотра,<br>ных из в | еб-фо          | рм.   |
|                | Удалить <u>ж</u> урнал обоз                  | реват          | еля при вых                | коде                 |                |       |
|                |                                              | ⊻д             | алить                      | Паран                | иетры          |       |
| Поиск —        |                                              |                |                            |                      |                | -     |
| 🔎 Р на         | стройка умолчаний для                        | я пои          | ска.                       | Пара                 | метры          |       |
| Вкладки –      |                                              |                |                            |                      |                | -     |
| Ha<br>Be       | стройка вкладок для с<br>б-страниц.          | тобр           | ажения                     | Параг                | ч <u>е</u> тры |       |
| Представлен    | ие                                           |                |                            |                      |                | -     |
| Цвета          | <u>Я</u> зыки                                |                | <u>Ј</u> рифты             | <u>О</u> фор         | млени          | e     |
|                |                                              |                |                            |                      |                |       |
|                |                                              |                |                            |                      |                |       |
|                | 0                                            | к              | Отме                       | на                   | Прим           | енить |
|                |                                              | _              |                            |                      |                |       |

Убейтесь в том что выстелены отметки напроти:

- сохранить данные избранных веб-узлов
- временные файлы Интернета
- куки-файлы
- журнал

#### Нажмите «удалить»

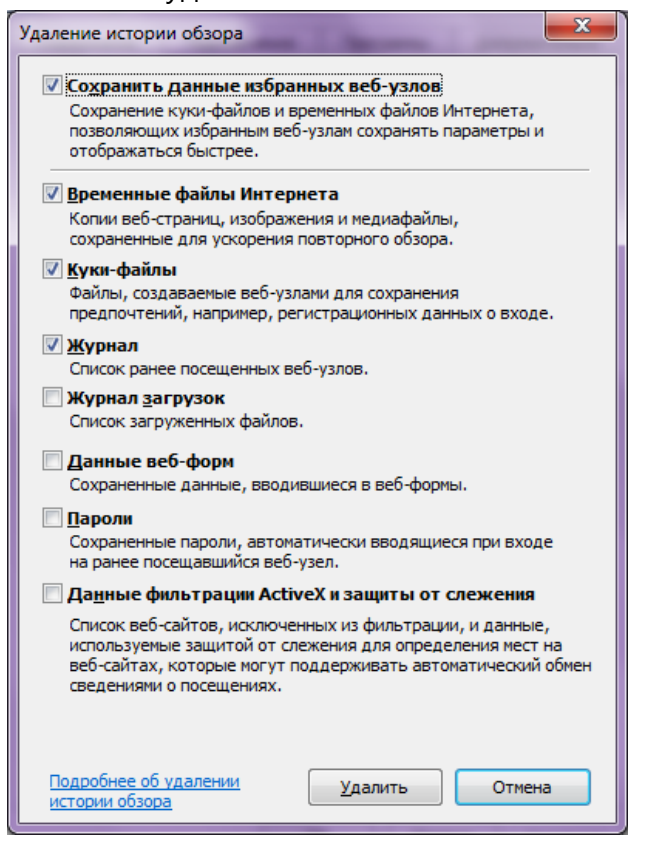

Закройте окно свойства обозревателя

# Google Chrome

|                | The sub- | _      | Transfer of   |                          | -                     |           | x |
|----------------|----------|--------|---------------|--------------------------|-----------------------|-----------|---|
| Новая вкладка  | ×        |        |               |                          | and the second second |           |   |
| < ⇒ C <b>f</b> | Q        |        |               |                          |                       |           | 2 |
|                |          |        |               |                          |                       |           |   |
|                |          |        |               |                          |                       |           |   |
|                |          |        |               |                          |                       |           |   |
| 1              |          |        |               |                          |                       |           |   |
|                |          |        |               |                          |                       |           |   |
|                |          |        |               |                          |                       |           |   |
|                |          |        |               |                          |                       |           |   |
|                |          |        |               |                          |                       |           |   |
|                |          |        |               |                          |                       |           |   |
|                |          |        |               |                          |                       |           |   |
|                |          |        |               |                          |                       |           |   |
|                |          |        |               |                          |                       |           |   |
|                |          |        |               |                          |                       |           |   |
|                |          |        |               |                          |                       |           |   |
| Chrom          | e        | Сайты  | Придожения    | Недавно закрытые сайты   | Интернет-магаз        | ин Chrome | 2 |
| Chiom          | 0        | CONTON | (Photometrin) | require surprise current |                       | in chome  | - |

Нажмите на значке гаечного ключа, в верхнем правом углу окна.

Выберите «Настройки», затем в коне настроек нажмите «показать дополнительные настройки»

| - → C ♣ (  | Chrome://chrome/settings/                                                                                                    | ☆ | 3 |
|------------|----------------------------------------------------------------------------------------------------|---|---|
| Chrome     | Настройки                                                                                                    |   |   |
| История    | 🕢 Показывать кнопку "Главная страница"                                                                                                    |   |   |
| Расширения | Страница быстрого доступа Изменить                                                                                                    |   |   |
| Настройки  | Всегда показывать панель закладок                                                                                                    |   |   |
| Справка    | Поиск<br>Установить поисковую систему для <u>омнибокса</u> .<br>Google Управление поисковыми системами<br>Включить Живой поиск, чтобы ускорить поиск данных (введенные в омнибокс данные могут<br><u>регистрироваться</u> ). |   |   |
|            | Пользователи<br>В настоящий момент вы авляетесь единственным пользователем Google Chrome                                                                                                    |   |   |
|            | Добавить пользователя Удалить пользователя Импортировать закладки и настройки                                                                                                    |   |   |
|            | Браузер по умолчанию<br>В настоящий момент браузером по умолчанию является Google Chrome.<br>Показать дополнительные настройки                                                                                               |   |   |

#### В разделе «Личные данные», нажмите «Очистить историю»

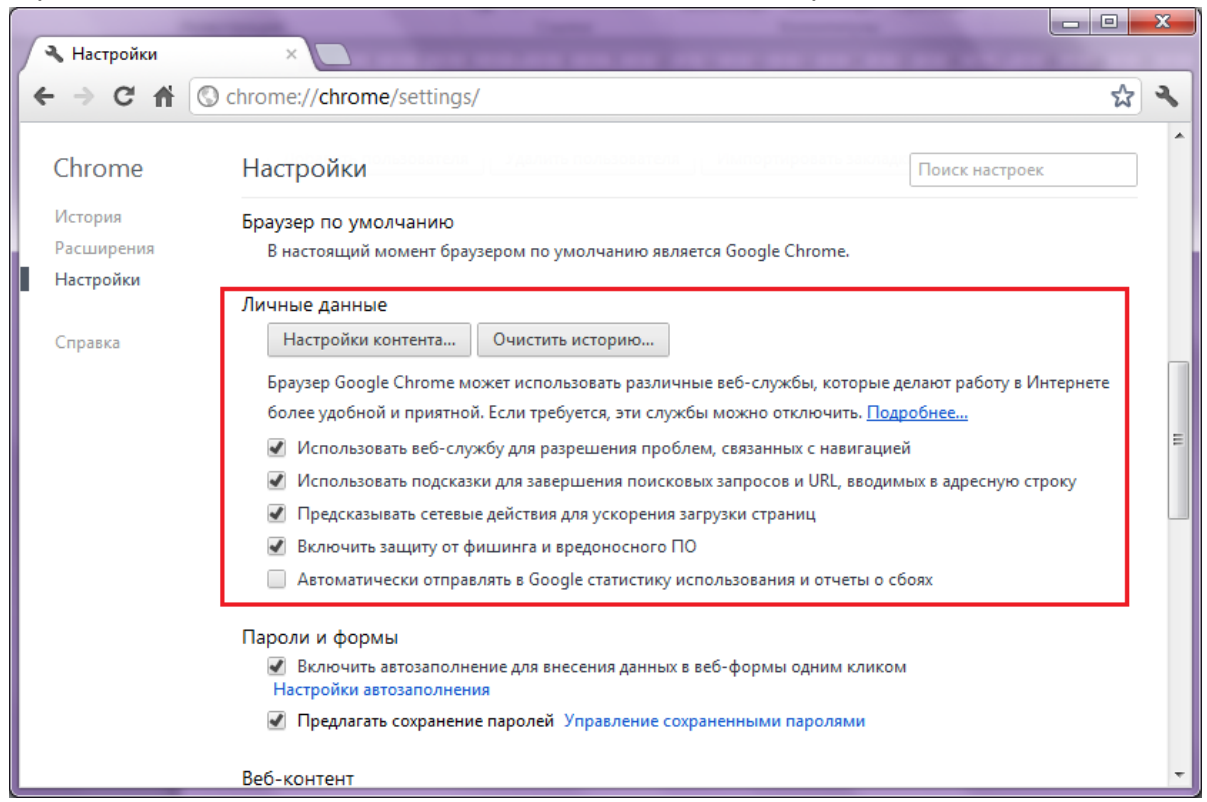

#### Выберите следующие пункты

Удалить указанные ниже элементы – за все время

- очистить кэш установите отметку
- очистить файлы cookie и другие данные сайтов и подключаемых модулей
   установите отметку

нажмите «очистить историю»

| <ul> <li>Настройки – Очи</li> </ul> | истить ист ×                                                                                     |                   |
|-------------------------------------|--------------------------------------------------------------------------------------------------|-------------------|
| €⇒Cm                                | Chrome:// <b>chrome</b> /settings/clearBrowserData                                               | <u>।</u>          |
| Chrome                              | Настройки                                                                                        |                   |
|                                     | Браузер по умолчанию                                                                             |                   |
|                                     | В настоящий момент браузером по умолчанию является Google Chrome.                                |                   |
| Настройки                           | Очистить историю                                                                                 | ×                 |
|                                     | Удалить указанные ниже элементы: за все время 💌                                                  |                   |
|                                     | Очистить историю просмотров                                                                      | аботу в Интернете |
|                                     | Очистить историю загрузок                                                                        |                   |
|                                     | 🕑 Очистить кэш                                                                                   |                   |
|                                     | 🗹 Очистить файлы cookie и другие данные сайтов и подключаемых модулей                            | ресную строку     |
|                                     | Очистить сохраненные пароли                                                                      |                   |
|                                     | Очистить сохраненные данные автозаполнения форм                                                  |                   |
|                                     | Очистить историю Отмена                                                                          |                   |
|                                     |                                                                                                  |                   |
|                                     | включить автозаполнение для внесения данных в вес-формы одним кликом<br>Настройки автозаполнения |                   |
|                                     | 🖉 Предлагать сохранение паролей Управление сохраненными паролями                                 |                   |
|                                     |                                                                                                  |                   |
|                                     | Веб-контент                                                                                      |                   |

## 5. Ошибка в момент настройки Outlook 2010/2007

В случае возникновения надписи: «недопустимая закладка Outlook»

Причина: Нет доступа к глобальной адресной книге Решение: Обратитесь в поддержку пользователей поставщика услуги